## **ESCOLA PAULA AMARAL**

**Curitiba-PR** 

**FTD** educação

> Tudo o que seu filho precisa em um só lugar.

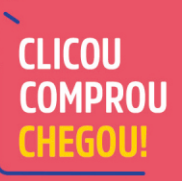

107

700

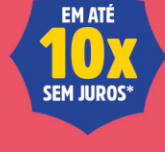

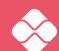

Pagamento via cartão de crédito ou PIX.

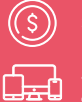

Acesso à **iônica**, o ambiente <u>digital</u> da **FTD Educação**.

#### compre.ftd.com.br

Parcelas mínimas de R\$ 30.

# É muito simples comprar a lista de materiais do seu filho!

### Código da escola:

15572

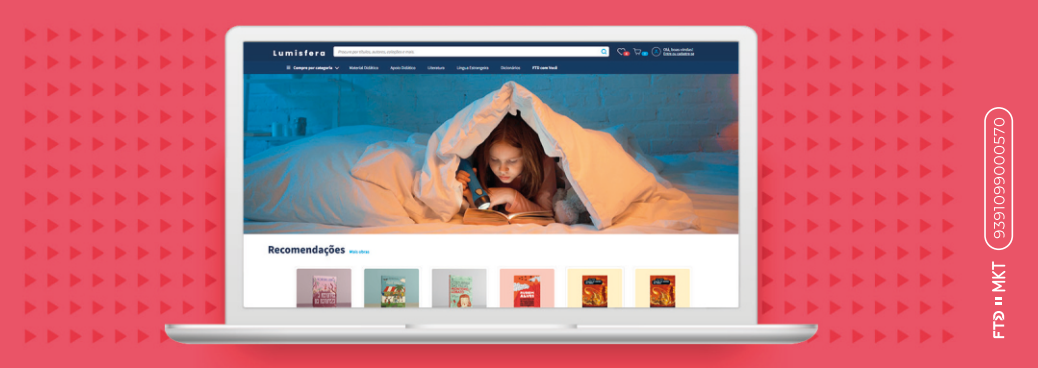

#### Siga o passo a passo abaixo:

- 1. Primeiro, é necessário criar um cadastro no site: compre.ftd.com.br
- 2. Em seguida, clique em **Lista de materiais** e em **Alunos e listas** e crie um perfil estudante.
- 3. Depois, clique em **Adicionar lista** e digite o código da escola e selecione o ano/série do estudante.
- 4. Por último, adicione a lista de material no carrinho de compras e escolha a forma de pagamento.
- 5. Pronto! A **FTD Educação** vai atualizar o responsável sobre a entrega por e-mail e por WhatsApp.

Veja o vídeo do **passo** a passo completo

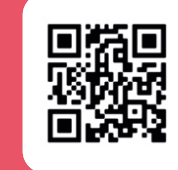

compre.ftd.com.br | SAC e venda assistida: (11) 3003-4494 iegunda a sexta, das 8 h às 20 h. Sábados, das 8 h às 13 h (exceto feriados).